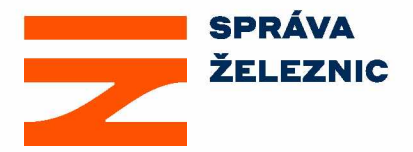

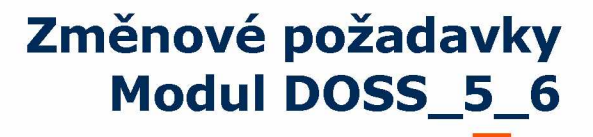

# Modul DOSS\_5\_6,

# **Obsah**

| Modul | DOSS,               | Chyba! Záložka není definována. |
|-------|---------------------|---------------------------------|
| 1.    | Požadavky na úpravy | 1                               |

Bezpečnostní kategorie: Veřejné

# 1. Požadavky na úpravy

## 1.1. Popis požadavku

1. DETAIL AKCE DOSS, DETAIL ÚKONU, TYPY ÚKONŮ, WORKFLOW

#### **Detail akce DOSS**

Obdobně jako majetkoprávně řešená stavba v aplikaci MAJA, bude mít i každá stavba v modulu DOSS svůj prostor – detail akce. Do detailu akce bude přístup dvěma způsoby. Buď kliknutím na konkrétní stavbu (řádek) v seznamu akcí, nebo z úvodní stránky modulu DOSS, ze sekce Poslední navštívené akce.

Postranní modul detailu akce DOSS obsahuje položky:

- Přehled
- Karta Akce
- Úkony DOSS
- Orgány
- Verze PD
- Exporty
- Nastavení

## karta Přehled

Karta přehled je úvodní stránkou konkrétní stavby v modulu DOSS. Skládá se ze tří částí. Statistika aktuálního stavu, úkoly a výpis upozornění (událostí) vyplývajících z řešených úkonů DOSS.

| DETA<br>Úvodní strá      | IL AKCE DOSS (89)                                                                                                    | 05624781) Modernizace úseku abc - xyz Manažer akce                                                             | grane de                                  | ★ = 5 Me                                                                                                    | SPRÁVA<br>ŽELEZNI                                  |
|--------------------------|----------------------------------------------------------------------------------------------------|----------------------------------------------------------------------------------------------------|-------------------------------------------|----------------------------------------------------------------------------------------------------|----------------------------------------------------|
| KARTA AKCE<br>ÚKONY DOSS | Přehled řešených úkonů DOSS                                                                                                    |                                                                                                    |                                           |                                                                                                    | ٩                                                  |
| EXPORTY<br>NASTAVENÍ     | <b>27</b><br>Celkový počet evidovaných ükonů                                                                                                    | 7/28%<br>Nezahájeno                                                                                            | <b>4</b> / 18%<br>v rešení                | 18/54%<br>Ukončeno                                                                                              | T <b>O</b><br>Zastaveno, vydáno záporně            |
|                          | Moje úkoly                                                                                                    |                                                                                                    |                                           |                                                                                                    | . 4                                                |
|                          | DNES and a second second secon | anni a chuirtean canaonn chua connachta ann an ann an ann an an an an an an an                                 | na mbera ana ing njeng-njene an           | an geo deorado e representado em esta                                                                           | ikol zadal(a) Eliška Šťastná (HH s.r.o.)           |
|                          | DNES<br>zdroj: <u>Stanovisko</u> (založeno 30.10.2023)                                                                                                    | ) ORP Pohořelice, odbor životního prostředí, (3) ochrana vod                                                   | na alken sen syn sen ty syntem sen        | en den aneren er inden den den der einen eine                                                                   | 🥒 🗃<br>📓 mõj úkol                                  |
|                          | Následující<br>24. 12. 2023                                                                                                    | nia al ana antara ana ana ana ana ana                                                                          | na ndana sana inggi ndarika ng karan sana | tar artiste anter els seu autoritario de la composition de la composition de la composition de la composition d |                                                    |
|                          | 2droj: <u>Souhias</u> (zrušeno 30.10.2023) OR<br>25. 12. 2023<br>zdroj: <u>Stanovisko</u> (založeno 30.10.2023)                                                                                                    | P Pohořelica, odbor životního prostředi, (3) ochrana vod                                                       | na mbina ana ing panta ay indo an         | en des arradiens kehnelseligenen og                                                                             | <ul> <li>Intel ukol</li> <li>Intel ukol</li> </ul> |
|                          | Upozornění                                                                                                    |                                                                                                    |                                           |                                                                                                    |                                                    |
|                          | SEÃADIT DLE DATA IL                                                                                                    |                                                                                                    |                                           |                                                                                                    | DORUGENA ARCHIV                                    |
|                          | + 8. 2. 2020 (Best and Best and Best an | contract contractions a service of (42.41)(1                                                                   | n an an an an an an an an an an an an an  | and a substance of the second second second second second second second second second second second second seco | 9                                                  |
|                          | + 8.2.2020 Republication                                                                                                    | prime a specie of the contract of the markets                                                                  | n na ningkoga is navjela sejnik se da me  | pigan.                                                                                                    |                                                    |
|                          | 🔶 4. 4. 2020 - Öljödelő                                                                                                    | ing an international for the first part of the second                                                          | ennes Malania Januar Menadala             |                                                                                                    | ê 🗮                                                |
|                          | + 4. 4. 2020 (AFT)                                                                                                    | Surgitary and press of the second second                                                                       | Pole (1992)                               |                                                                                                    | 金 🗮                                                |
|                          | + 4.4.2020 · s26/258                                                                                                    | ingentration and an and a state of the second second second second second second second second second second s | alaya Ahari yaki P                        |                                                                                                    | ÊĦ                                                 |
|                          | + 4. 4. 2020 · 928/391                                                                                                    | Sanastania calendo tente (Sanastan), julianda                                                                  | ika shika mara sa sa sa                   |                                                                                                    | ê <b>H</b>                                         |
|                          | + 4. 4. 2020 - 31/2 <sup>3</sup>                                                                                                    | riante acontecento acolto pode pode compete                                                                    | inal and the states                       |                                                                                                    | 8                                                  |
| PLIKACE                  | + 4. 4. 2020 (95.96)                                                                                                    | representation approximation for the provided approximation                                                    | seeds and seven in                        |                                                                                                    | 1                                                  |

# Přehled řešených úkonů DOSS (statistika)

Statistika jednoduchým způsobem shrnuje stav řešení jednotlivých úkonů DOSS. Uvádí počet řešených úkonů v aplikaci a stav rozdělený do tří kategorií:

- Nezahájeno (založený úkon DOSS, který nebyl odeslán)
- V řešení (úkon je ve stavech, kdy byl úkon DOSS odeslán a probíhá jeho řešení)
- Ukončeno (úkon nabyl právní moci / byl vydán). Do kategorie spadají i zastavené nebo záporně vydané úkony.

Součet těchto tří kategorií pak dá počet sloupce "Celkový počet evidovaných úkonů". Zde se **nejedná o celkový počet všech <u>potřebných</u> úkonů DOSS.** Jde o počet úkonů, který je evidovaný v aplikaci. **Aplikace nedisponuje informací o celkovém počtu všech <u>potřebných</u> úkonů DOSS. Aplikace neumožňuje analýzu kolik úkonů DOSS je skutečně potřeba a nejsou v aplikaci evidované.** 

Samostatně je ve statistice veden počet zastavených, nebo záporně vydaných úkonů. Jde o podkategorii ukončených úkonů s názvem Zastaveno / vydáno záporně.

#### Úkoly

Zobrazení úkolů uživatele (podrobněji viz. kap. Úkol). Panel lze pomocí šipky vzáhlaví minimalizovat / maximalizovat. Na stránce lze úkoly mazat a editovat (měnit popis, termín, připomenutí,).

#### Události / upozornění

Jednotlivé úkony DOSS jsou doprovázeny kontrolou jejich termínů. Výčet kontrolovaných událostí a notifikací je uveden v kap. Rozhodnutí a Další úkon.. Pokud se konkrétní termín blíží, či překročí stanovený termín, bude uživatel na tuto skutečnost upozorněn v této části karty Přehled. V kartě přehled jsou chronologicky seřazeny všechny události podle datumu jejich vzniku. Pro každého uživatele jsou tyto záznamy jedinečné. Uživatel pracuje se svými

upozorněními, které může mazat, či archivovat. Příp. smazání upozornění neovlivní to, že další uživatelé stejné upozornění mají stále viditelné.

#### karta Akce

Karta akce obsahuje informace o identifikaci akce, lokalizaci akce. V kartě je možné vést poznámky vztahující se ke stavbě a obecné dokumenty stavby, které jsou využitelné, nebo potřebné pro jednání s jednotlivými DOSS.

| E DOSS DETA                                                        | IL AKCE DOSS                                                                                                    | (8905624781) Modernizace úseku abc                                                                                                    | - xyz Manažer akcelling in som a lage                               |                                                   |                                           |                                                                                                    | SPRÁVA<br>ŽELEZNIC |
|--------------------------------------------------------------------|----------------------------------------------------------------------------------------------------|----------------------------------------------------------------------------------------------------|---------------------------------------------------------------------|---------------------------------------------------|-------------------------------------------|----------------------------------------------------------------------------------------------------|--------------------|
| As PREHED     Assis Arct     UKONY DOSS     DUPORTY     AssistaveN | Karta akce<br>Evidendri člálo<br>Nilazvi klec<br>Orgeszáni jednotka<br>Minader sko<br>Odpovědný inforent DDSS<br>Zonosovstel DDSS<br>Projektari<br>Blugeří | unternation<br>ingeneration traditional<br>ingeneration traditional<br>ingeneration traditional<br>ingeneration traditional<br>ingeneration traditions<br>ingeneration<br>ingeneration | Datum spuštini projektu<br>Stav slice<br>Verze PO<br>Datum ukončení | 1. 1. 2022.<br>Aktimi alce lipinsi<br>30. 6. 2023 | Kraj<br>ORP<br>Obse<br>Catastrolini üzemi | nalak harang<br>Palakanang<br>Kalanang ata dipatanan dipata ata i<br>ng atan tahu dipatanan dipatan<br>ng atan tahu dipatanan dipat | UPRAVITUIDAJE      |
| <b>1</b> 10:000                                                    | 13.10.23 13.46                                                                                                    | na dis filipita di Manaro                                                                                                    | ang ti ting ng pangan si                                            | the law                                           |                                           |                                                                                                    | PŘIDAT POZNÁMKU    |

Údaje o akci bude možné editovat tlačítkem Upravit údaje. Tlačítko bude mít k dispozici uživatel s rolí DOSS admin (SuperAdmin). Poznámky a dokumenty můžou vkládat uživatelé s editačním typem role. Karta akce se skládá ze záhlaví s hlavními údaji o stavbě. Obsahuje záložky:

- Poznámky ke stavbě
- Dokumenty

#### karta Úkony DOSS

Jde o hlavní část modulu DOSS ve které se řeší jednotlivé úkony DOSS. Skládá se ze dvou částí. Přehled úkonů DOSS je přehledová tabulka všech evidovaných úkonů s jejich atributy. Složka úkonu DOSS je detailní pohled na stav řešeného úkonu.

#### Přehled úkonů DOSS

Přehled úkonů DOSS tvoří tabulka zobrazující všechny řešené úkony, doplněná možností filtrování, exportu hodnot tabulky a možností založit nový úkon DOSS. Kliknutím na konkrétní úkon DOSS (řádek tabulky) je uživatel přesměrován do složky úkonu DOSS, ve které se řeší všechny činnosti spojené s vyřízením úkonu DOSS.

| ≡ Doss                                          | DETAIL AKCE DOSS                                              | (8905624781) #                          | Aodernizace úseku abc - x | /z Manažer akcellina oʻradosa         | E (30)                                     |               |            |          | ¥.                          | ng Wesserige 🛛 🛛 | • 🗾            | ŽELEZNIC     |
|-------------------------------------------------|---------------------------------------------------------------|-----------------------------------------|---------------------------|---------------------------------------|--------------------------------------------|---------------|------------|----------|-----------------------------|------------------|----------------|--------------|
| <ul> <li>PŘEHLED</li> <li>KARTA AKCE</li> </ul> | Úkony DOSS                                                    |                                         |                           |                                       |                                            |               |            |          |                             |                  | ZALOŽIT NO     | VÝ ÚKON DOSS |
| OKONY DOS     EXPORTY     NASTAVENÍ             | Dotčený orgán<br>Fultextové hledání                           | Yp úkonu                                | ▼ Stav (fáze)             | Xategorie<br>Zobrazit zrušené úkony X | Zobrazit pouze oblibené 🕈                  | itnost        | ~          | Verze PD | *                           |                  |                |              |
|                                                 |                                                               |                                         |                           |                                       |                                            |               |            |          |                             |                  |                | FILTROVAT    |
|                                                 | A EXPORTOVAT SEZNAM                                           |                                         |                           |                                       | s                                          | itrana 1/15   |            |          |                             |                  | Záznamů na     | stránce 20 💙 |
|                                                 | DOTČENÝ ORGÁN                                                 | ÚKON O                                  | STAV (FÁZE)               | KATEGORIE ©                           | DATUM & AUTOR<br>POSLEDNÍ ZMĚNY            | UPOZORNĚNÍ \$ | ÚKOLY O    | OBLÍBENÉ | DALŠÍ OČEKÁVANÝ ¢<br>TERMÍN | PROPOJENÍ \$     | PLATNOST DO \$ | VERZE PD C   |
|                                                 | Drážní úřad                                                   | Rozhodnutí                              | Řízení<br>(Ústní jednání) | (13) doprava drážní                   | 7. 11. 2023<br>Eliška Šťastná (HH s.r.o.)  | A Z           | ₽ 0        |          | 20. 11. 2023                | 40 20.11.2023    |                | ✓ 2.0        |
|                                                 | Státní pozemkový úřad                                         | Další úkon (Stanovisko)                 | Vydáno bez podmínek       | (21) pozemkové úpravy                 | 25. 10. 2023<br>Eliška Šťastná (HH s.r.o.) | ۵ ۵           | æ o        | ☆        | ~                           | [∌ 20.11.2023    | 20, 10, 2025   | ? 1.9        |
|                                                 | Ji homoravský kraj (krajský úřad)<br>odbor životního prosředi | Další úkon<br>(koordinované stanovisko) | V přípravě                | (3) ochrana vod                       | 7. 11. 2023<br>Eliška Šťastná (HH s.r.o.)  | ▲ 0           | <i>₽</i> 2 | ۲        | A nestanoveno               |                  |                | <b>A</b> 1.1 |
|                                                 |                                                               |                                         |                           |                                       |                                            |               |            |          |                             |                  |                |              |

|   | DOSS                                            | DETA<br>Úvodní strá | IL AKCE DOSS                                                | (8905624781) (                            | Modernizace úseku abc - x | yz Manažerakce (%) si saste                                    | 9 (Ap.                                   |               |                             | <b>8</b> 193 1887 | without [  | (+ ?       | 2         | Ž          | LEZNIC       |
|---|-------------------------------------------------|---------------------|-------------------------------------------------------------|-------------------------------------------|---------------------------|----------------------------------------------------------------|------------------------------------------|---------------|-----------------------------|-------------------|------------|------------|-----------|------------|--------------|
| 6 | <ul> <li>PŘEHLED</li> <li>KARTA AKCE</li> </ul> |                     | Úkony DOSS                                                  |                                           |                           |                                                                |                                          |               |                             |                   |            |            | ZALOŽIT I | IOVÝ ÚK    | ON DOSS      |
| 0 | <ul> <li>EXPORTY</li> <li>NASTAVENÍ</li> </ul>  |                     | Dotčený orgán<br>Fultextové hledání                         | Y Typ ükonu                               | 💙 Stav (fáze)             | <ul> <li>Kategori</li> <li>Zobrazit zrušené úkony x</li> </ul> | e Platnost<br>Zobrazit pouze obilizené 🔸 | ~             | Verze PD                    | *                 |            |            |           |            |              |
|   |                                                 |                     |                                                             |                                           |                           |                                                                |                                          |               |                             |                   |            |            |           | FILT       | ROVAT        |
|   |                                                 |                     | LEXPORTOVAT SEZNAM                                          |                                           |                           |                                                                | Strana 1/15                              |               |                             |                   |            |            | Záznamů i | na stránce | 20 💙         |
|   |                                                 |                     | DOTČENÝ ORGÁN                                               | ÚKON ¢                                    | STAV (FÁZE)               | KATEGORIE ¢                                                    | DATUM A AUTOR POSLEDNÍ ZMĚNY ¢           | PLATNOST DO @ | DALŠÍ OČEKÁVANÝ ‡<br>TERMÍN | PLATNOST DO \$    |            | 1          | NFORMAC   | ε          |              |
|   |                                                 |                     | Drážní úřad                                                 | Rozhodnutí                                | Řízení<br>(Ústní jednání) | (13) doprava drážní                                            | 7. 11. 2023 Eliška Šťastná (HH s.r.o.)   |               | 20. 11. 2023                |                   | <b>A</b> 2 | <b>R</b> 0 | \$7       | -          | ✓ 2.0        |
|   |                                                 |                     | Státní pozemkový úřad                                       | Další úkon (Stanovisko)                   | Vydáno bez podminek       | (21) pozemkové úpravy                                          | 7. 11. 2023 Eliška Šťastná (HH s.r.o.)   | 20. 10. 2025  |                             | 20. 10. 2025      | ▲ 0        | <i>i</i> 0 | ☆         | ←          | ? 1.9        |
|   |                                                 |                     | Jihomoravský kraj (krajský úřad<br>odbor životního prosředí | ) Další úkon<br>(koordinované stanovísko) | V přípravě                | (3) ochrana vod                                                | 7. 11. 2023 Eliška Šťastná (HH s.r.o.)   | ÷             | neurčeno                    | ÷                 | ▲ 0        | <i>■</i> 2 | *         | 11         | <b>▲</b> 1.1 |
|   | APLIKACE                                        |                     |                                                             |                                           |                           |                                                                |                                          |               |                             |                   |            |            |           |            |              |

#### Konsolidovaná varianta zobrazení:

V tabulce jsou uvedeny sloupce

- Dotčený orgán název (typ), na druhém řádku příp. upřesnění odboru / pracoviště
- Úkon Rozhodnutí, nebo další úkon (typ)
- Stav (fáze) aktuální stav a příp. fáze úkonu
- Kategorie kód a název kategorie DOSS
- Datum poslední změny, autor změny datum a autor poslední změny (editace, změny stavu, doplnění poznámky)
- Upozornění počet upozornění k úkonu
- Úkoly uživatelem naplánované úkoly, funkcionalita úkolů, úkol po termínu je zvýrazněn.
- Oblíbené označení oblíbených položek, viz. kap. oblíbený úkon
- Očekávaný termín dalšího postupu termín navazujícího stavu (kroku). Pokud je nenastaven (a následuje možnost dalšího stavu), nebo pokud je překročen, zvýrazněn červenou ikonou s popisem "nenastaveno".
- Propojení informace o stavu, kdy je úkon předchůdcem, nebo následovníkem jiného úkonu, spolu s datumem propojení
- Platnost do platnost úkonu. Pokud je překročena, zvýrazněno červenou ikonou.
- Verze PD verze projektové dokumentace v době odeslání žádosti na DOSS

Tabulku lze filtrovat podle sloupců

- Název orgánu
- Úkon (rozhodnutí, další úkon typ)
- Stav (fáze)
- Kategorie DOSS
- Platnost (platný, překročený termín platnosti)
- Verze PD

Fulltextově lze vyhledávat podle hodnot

- Kategorie DOSS
- Název orgánu

Obsah tabulky lze exportovat tlačítkem Exportovat seznam nad tabulkou. Export probíhá do formátu XLSX. Export reaguje na příp. aktivní filtry, tj. vždy se exportuje aktuálně zobrazený seznam. Neexportuje se sloupec Upozornění (každý uživatel může mít jiný obsah), Úkoly (každý

uživatel může mít jiný obsah) a sloupec Oblíbené. Ve sloupci propojení se exportují hodnoty vč. názvu a směru propojení (předchůdce:, navazuje:).

Stav úkonu podle kategorie statistiky ukazuje barevný proužek na levém okraji tabulky. Samostatně je veden statický filtr Zobrazit zrušené úkony, který vaktivní (zelené) poloze zobrazuje v seznamu i zrušené úkony. V neaktivní (šedé) poloze zrušené úkony nejsou v tabulce zobrazené. Druhý statický filtr Zobrazit pouze oblíbené filtruje seznam na všechny, nebo pouze na oblíbené položky.

# úloha Založit nový úkon DOSS

V přehledu úkonů DOSS je zobrazena úloha (tlačítko) na založení nového úkonu DOSS. Kliknutí na tlačítko vyvolá jednoduchý dialog na založení úkonu DOSS.

|                                       | TAIL AKCE DOSS (8905624781) Modernizace úseku abc - xyz Manažer akcelová sobra (8905624781) Modernizace úseku abc - xyz Manažer akcelová sobra (8905624781) Modernizace úseku abc - xyz Manaže | 1 |
|---------------------------------------|----------------------------------------------------------------------------------------------------|---|
| PŘEHLED     KARTA AKCE     ÚKONY DOSS | < ZPĚT NA PŘEHLED<br>Založení nového úkonu DOSS                                                                                                    |   |
| ■ EXPORTY > NASTAVENÍ                 | Dotčený orgán * Rako stalizajíra kysk katilitajíra kysk katilita                                                                                                    |   |
|                                       | Úkon*     nezvoleno       Úkon na základě ustanovení zákona (předpisu)*       Další popis (zdůvodnění potřeby)                                                                                                    |   |
| aplikace                              | Předchozí úkon, na který založený navazuje <i>nezvoleno</i> V<br>(úkony se propojí)<br>ZALOŽIT ÚKON DOSS                                                                                                    |   |

Volí se hodnoty:

Dotčený orgán – uživatel začne psát název orgánu. Na základě lokalizace stavby jsou nejdříve nabízeny všechny shody názvu orgánu vlokalitě stavby. Teprve následně jsou hledané shody v dalších orgánech. Po výběru orgánu je pod pole vypsána adresa orgánu. V případě potřeby lze doplnit pracoviště (další interní členění orgánu) a jeho odlišnou adresu. Pokud se oslovuje konkrétní odbor orgánu, vyplní uživatel název. Jde o volné textové pole.

- Odbor, příp. pracoviště volný popis konkrétní části / odboru / oddělení dotčeného orgánu.
- Kategorie (viz. kap. Kategorie dotčených orgánů)
- Úkon typ úkonu (viz. kap. Rozhodnutí, Další úkon). Zobrazeny budou položky:
  - o Rozhodnutí
  - Souhlas (další úkon)
  - Stanovisko (další úkon)
  - Koordinované stanovisko (další úkon)
  - Závazné stanovisko (další úkon)
  - Koordinované závazné stanovisko (další úkon)
- Úkon na základě ustanovení zákona (předpisu) uvedení zákonného předpisu, paragrafu, odstavce, který úkon vyžaduje
- Další popis (zdůvodnění potřeby) možnost uvedení bližšího popisu potřeby úkonu DOSS

 Předchozí úkon – uživatel může vybrat úkon, na který se nově založeným navazuje. Úkony se propojí (viz. kap. Nahrazení / propojení úkonů)

Kliknutím na tlačítko Založit úkon DOSS dojde k jeho založení. Uživatel je přesměrovaný do založené složky úkonu DOSS.

#### Složka úkonu DOSS

Složka úkonu DOSS slouží k detailní evidenci informací o řešeném úkonu DOSS, jde o digitální virtuální spis řešeného úkonu DOSS. Ve složce úkonu DOSS se volí aktuální stav (fáze) úkonu, plánuje se termín dalšího postupu, evidují se poznámky a dokumenty k úkonu. Ve složce úkonu jsou zobrazena všechna upozornění, termíny, historie činností. K úkonu je dále možné přidat úkol s termínem splnění, nebo označit úkon jako "oblíbený" a mít ho k dispozici rychlým proklikem přímo z úvodní stránky modulu DOSS. Všechny editační činnosti uživatele ve složce úkonu DOSS jsou logovány a informace o provedených úpravách jsou uvedené v záložce Historie.

| =                     | DOSS                                                        | DETAIL AKCE DOSS<br>Úvodní stránka > <u>Seznam akci</u> > Detail akce DOSS | (8905624781) Moderniza                                                                                                    | tace úseku abc - xyz Manažer i                                                                                             | akce the state of the state                                                                    | ¥                                                                                                    | SPRÁVA<br>ŽELEZNIC |
|-----------------------|-------------------------------------------------------------|----------------------------------------------------------------------------|----------------------------------------------------------------------------------------------------|----------------------------------------------------------------------------------------------------|------------------------------------------------------------------------------------------------|----------------------------------------------------------------------------------------------------|--------------------|
| 8<br>6<br>0<br>0<br>2 | PŘEHLED<br>KARTA AKCE<br>ÚKONY DOSE<br>EXPORTY<br>NASTAVENÍ | s Složka úkonu Do                                                          | SSS ORP Pohořelice (or<br>(3) ochrana vod<br>sko Stav: VYŘIZENÍ ÚKO                                                          | dbor životního prostředí)<br>ONU (URGENCE) 🛛 🗢                                                                             |                                                                                                |                                                                                                    | MOŽNOSTI O         |
|                       |                                                             | Adresa Mě<br>Vid<br>Ges<br>Datová schránka Svj<br>Poznámky (1) Úkoly (2)   | sto Pohofelice Vyfizuje<br>eršká 699<br>227 Pohofelice Datum z<br>2278 Pohofelice<br>2278 Pohofelice<br>Posledni<br>Souled s | e (kontakt) Ing. Vý<br>vydrač<br>založení 23. š. ž<br>i změna stavu 13. ž. j<br>s PD × 2.0.<br>porie (26) Upozornění (2/0) | dra (555 55 11) Předpis (zákon)<br>Ppohorelice.cz Popis úkonu<br>1920<br>1920<br>Dokumenty (5) | na di tanàna miga.<br>Iony dia Gardi Mandolan di Galandi Andri (Bina,<br>Malanda di Andro ang di Andri (Bina, di Andro)<br>Iony dia Galandi Mahaliki dia dia kaominina managina<br>Iony dia Galandi Mahaliki dia dia kaominina managina | UPRAVIT ÜDAJE      |
|                       | APLIKACE                                                    | Zobrazit zrušené 🔸                                                         |                                                                                                    | da kaning nangda kanin                                                                                                    |                                                                                                | n da ya ang sa sa sa sa sa sa sa sa sa                                                                                                    | PŘIDAT POZNÁMKU    |

Složka úkonu DOSS se skládá ze záhlaví, kde je identifikace úkonu, přepínač stavů a hlavní informace. Dále jsou zobrazeny záložky, které poskytují jednotlivé podrobné informace. Tlačítko Možnosti obsahuje položky jednotlivých úloh (procesů).

#### Záhlaví složky úkonu DOSS

Vedle nadpisu "Složka úkonu DOSS" je vypsán dotčený orgán (s proklikem do karty Orgány), v závorce jeho příp. odbor / pracoviště. Na druhém řádku zařazení orgánu do kategorie DOSS. Dále je uveden typ úkolu a tlačítko pro změnu stavu, které zobrazuje aktuální stav úkonu. Nad nadpisem "Složka úkonu DOSS" je zobrazena ikona hvězdy. V základním stavu šedá, aktivní žlutá. Jde o možnost označit si úkon jako "oblíbený". Označené úkony, resp. přímé odkazy na ně, budou zobrazeny na úvodní stránce modulu.

V pravé části je pak tlačítko Možnosti s dostupnými dalšími úlohami. V záhlaví je dále uvedena adresa orgánu, datová schránka, kontaktní osoba, která na straně orgánu úkon vyřizuje, datum založení úkonu, datum poslední změny stavu úkonu, předpoklad termínu dalšího kroku. Je zobrazena informace o zákonném předpisu, který úkon vyžaduje a příp. podrobnější popisu úkonu, pokud byl uživatelem při založení uvedený. Zobrazené informace Ize editovat v editačním formuláři, po kliku na tlačítko Upravit údaje. Editovat Ize všechny vložené informace o úkolu s výjimkou typu úkonu a dotčeného orgánu. Nelze měnit typ úkolu z rozhodnutí na další úkon a opačně. V rámci typu další úkol Ize měnit jeho kategorie (stanovisko, souhlas,...).

Pokud editací úkonu dojde kúpravě, nebo doplnění nového odboru (pracoviště), je hláškou uživatel vyzván k potvrzení změny, nebo založení nového odboru (pracoviště) orgánu. Pokud je na změněný odbor / pracoviště navázáno více úkonů DOSS, je změna propsána ke všem úkonům.

#### Kontaktní osoba orgánu (odboru / pracoviště).

Údaje o orgánu a údaje o odboru / pracovišti jsou napříč jednotlivými úkony sdílené. Oprava těchto údajů u jednoho úkonu se projeví ve všech úkonech vázaných na stejný orgán a odbor. Na odboru (či samotném orgánu) můžou být jednotlivé úkony řešeny rozdílnými osobami. Proto je umožněno vést více kontaktních osob. V editaci údajů si pak uživatel vybírá buď již existující kontaktní osobu, nebo zakládá novou. Existující kontakty jsou pak nabízeny ve všech detailech úkonů daného orgánu (odboru).

|                                                                            | Editace c   | becných údajů                                               |                                                         | × |
|----------------------------------------------------------------------------|-------------|-------------------------------------------------------------|---------------------------------------------------------|---|
| Dotčený orgán                                                              |             |                                                             |                                                         |   |
| Odbor / pracoviště<br>Kategorie<br>Úkon<br>Zákon (předpis)<br>Další popis  |             |                                                             |                                                         |   |
| Adresa, kontakt                                                            |             |                                                             |                                                         |   |
| Ulice<br>Číslo popisné<br>Část obce<br>Městský obvod<br>Okres<br>PSČ       |             | Číslo orientační<br>Městská část<br>Obec<br>Datová schránka |                                                         |   |
| Adresa odboru (pracoviště)                                                 |             |                                                             |                                                         |   |
| Kontaktní osoba                                                            |             |                                                             |                                                         |   |
| Kontakun osoba                                                             |             |                                                             |                                                         |   |
| Osoba<br>Titul před jménem<br>Křestní jméno<br>Příjmení<br>Titul za jménem | nezvoleno 🗸 | Telefon         E-mail         Řešená agenda                |                                                         |   |
| Data                                                                       |             |                                                             |                                                         |   |
| Datum založení<br>Datum<br>Saturn                                          |             | Datum<br>Datum<br>Datum<br>Datum                            | areat salast<br>areat salast<br>areat salast<br>d.m.rrr |   |
|                                                                            |             | ULOŽIT ZMĚNY                                                |                                                         |   |

#### Tlačítko Stav

Tlačítko stav zobrazuje aktuální stav úkonu. Při kliknutí na tlačítko jsou nabídnuty možnost, do kterého nového stavu je možné úkon přesunout. Při přesunu úkonu do nového stavu je nutno potvrdit datum změny stavu (nabídnut je aktuální datum) a popř. další informace podle tabulek v kap. Rozhodnutí a Další úkon. Součástí zaznamenání nového stavu je i uvedení předpokládaného dalšího termínu – datumu, kdy se očekává další postup v řešení úkonu DOSS.

#### Tlačítko Možnosti

Kliknutím na tlačítko Možnosti jsou zobrazeny úlohy:

- Propojit úkon, je vyvolán dialog, kde je možné úkon propojit s předchozím / následujícím úkonem
- Nový úkol, vyvolá dialog pro zadání nového úkolu sobě / někomu jinému
- Soulad s PD, možnost nastavit soulad úkonu s verzí projektové dokumentace (viz. kap. Karta verze PD)

Bližší popis úloh Propojit úkon a Nový úkol viz. další kap. Procesy a agendy modulu DOSS

Záložky ve složce úkonu DOSS

Složka úkonu mimo záhlaví obsahuje systém záložek s podrobnými informacemi.

#### Záložka Poznámky

Uživatelské poznámky křešenému úkonu s jednoduchou možností formátování textu poznámky, vkládání odkazů, obrázků a příloh. Vkládání nové poznámky se realizuje přes tlačítko Přidat poznámku. Poznámku má ve vlastnictví její tvůrce. Ten může poznámku dále editovat / smazat. O editaci či smazání poznámky vzniká záznam do historie úkonu. Ostatní uživatelé poznámku vidí, ale editovat / mazat ji nemohou.

| 20 20 20 20 20 20 20 20 20 20 20 20 20 2                                                                                                    | Zdrazil zrušené +         13.02.23 832         Nová poznámka         Odstavec ~ B $I \oplus \sqcup := := \oplus e @ \blacksquare =$ | Poznámky (1)     | Úkoly (2)         | Podrobné informace | Historie (26)   | Upozornění (2/0) | Dokumenty (5)       |               |                  |                  |                   |
|----------------------------------------------------------------------------------------------------|----------------------------------------------------------------------------------------------------|------------------|-------------------|--------------------|-----------------|------------------|---------------------|---------------|------------------|------------------|-------------------|
| 13.02.23 832<br>Nová poznámka<br>Odstavec $\sim B I \oplus \square := := := := := := := := := := := := := $                                                            | 13.02.23 832<br>Nová poznámka<br>Odstavec ~ B I ⊕ U := ½= ↔ ♂ ☑ ▲                                                                   | Zobrazit zrušené | +                 |                    |                 |                  |                     |               |                  |                  | PŘIDAT            |
| 13.02.23 8:32<br>Nová poznámka<br>Odstavec → B $I \Leftrightarrow \square$ := := := :> :> :> :> := 2                                                                   | 13.02.23 832<br>Nová poznámka<br>Odstavec ~ B I ⊕ U := := :⇒ ↔ @ ■ ▲                                                                |                  |                   |                    |                 |                  |                     |               |                  |                  |                   |
| Nová poznámka<br>Odstavec → B I & U := := :> :> :> :> := 2 = :>                                                                                                    | Nová poznámka<br>Odstavec → B I ⊕ 및 ☵ ☵ ↔ ⊘ ⊒ ≛                                                                                     | 13.02.23 8:32    | e destrictions of | (et e. )-          | ligh de accepto | es uniterio prod | er tarat e parateir | ian chineen n | shqi taliri ta'a | lan di biyi yana | ener det staten i |
| Nová poznámka<br>Odstavec → B I & U := := :> :> :> :> := 2 = := := := := := := := := := := := := :                                                                     | Nová poznámka<br>Odstavec → B I S U I I I S O O I L                                                                                 | a segar          |                   |                    |                 |                  |                     |               |                  |                  |                   |
| Odstavec $\vee$ $B$ $I$ $\subseteq$ $\bigcirc$ $\oslash$ $\blacksquare$                                                                                                | Odstavec $\vee$ <b>B</b> <i>I</i> <b>S</b> $\sqcup$ <b>:</b> $\Box$ $\Box$ $\Box$ $\Box$                                            | Nová             | nozn              | ámka               |                 |                  |                     |               |                  |                  |                   |
| Odstavec $\checkmark$ <b>B</b> $I \Leftrightarrow \sqcup$ := $\stackrel{!}{:=}$ $\stackrel{!}{\hookrightarrow} \leftrightarrow \mathcal{O}$ <b>I</b> $\stackrel{!}{=}$ | Odstavec $\checkmark$ <b>B</b> $I \oplus \underline{\cup}$ := $:= := : \odot : \odot : @$ <b>E</b>                                  | Nova             | pozn              | anna               |                 |                  |                     |               |                  |                  |                   |
| Odstavec $\checkmark$ <b>B</b> $I \Leftrightarrow \sqcup$ := $\frac{1}{2}$ $\hookrightarrow \oslash \oslash$ <b>Z</b>                                                  | Odstavec $\sim$ <b>B</b> $I \oplus \bigcup$ := $\frac{1}{2}$ $\oplus \bigcirc$ $\mathcal{O}$ <b>E</b> $\stackrel{\bullet}{=}$       |                  |                   |                    |                 |                  |                     |               |                  |                  |                   |
|                                                                                                    |                                                                                                    | Odstav           | ec ·              | ~ B I 4            | <u> 니</u> :=    | 1 <u></u> 2      | » 🖉 🖬               | 1             |                  |                  |                   |
|                                                                                                    |                                                                                                    |                  |                   |                    |                 |                  |                     |               |                  |                  |                   |

Systémově poznámky mazané nejsou, jsou pouze nezobrazované. Administrátor má možnost přes statický filtr Zobrazit zrušené možnost, zobrazit i zrušené poznámky (vždy obsah poznámky před zrušením). Každá poznámka má své systémové id, datum založení (editace) a jejího tvůrce.

**Přílohy k poznámce jsou pracovní dokumenty**, které **nejsou** považované za závazné dokumenty, které mohou být součástí výsledku úkonu DOSS. Tyto dokumenty **nelze** hromadně z aplikace exportovat.

#### Záložka úkoly

Záložka úkoly zobrazuje založené a nezrušené úkoly pro úkon DOSS.

Badrobné laformoso – Mistorio (24) – Massoniéri (270) – Dokumentu (5)

| roenanny (1        | ./ UKUIY (2)         | r ouropric informatio | 1000010 (20)      | opezernen (z. e)     | Contention (c)                                                                                                    |
|--------------------|----------------------|-----------------------|-------------------|----------------------|----------------------------------------------------------------------------------------------------|
| DNES               | Telephile totatil or | an and the solution   | and the second    | ajainta talanatiin   | radarana belaran basa dari dari dari bar dari bar dari dari dari dari dari bar dari dari dari dari dari dari da                                                                                                    |
|                    |                      |                       |                   |                      | 🛔 můjúkol                                                                                                    |
| <b>Následující</b> |                      |                       |                   |                      |                                                                                                    |
| 24. 12. 2023       | "publico (senso) og  | an alarda reaktore :  | apaleon tea aperg | ali in ya dalamanin. | na posta de la companya de la company |

Pozn. na rozdíl od karty Přehled není uvedený zdroj úkolu, zde je to vždy úkon ve kterém se uživatel aktuálně nachází.

#### Záložka Podrobné informace

Záložka obsahuje přehled datumů jednotlivých stavů úkonu. Při založení úkolu je záložka prázdná (datum založení je v záhlaví) a po záznamu jednotlivých stavů a fází úkonu se plní daty. Datumy v záložce nelze editovat. Editace se provádí přes tlačítko Upravit údaje v záhlaví.

| Poznámky (1)     | Úkoly (2) | Podrobné informace | Historie (26) | Upozornění (2/0) | Dokumenty (5) |                     |             |
|------------------|-----------|--------------------|---------------|------------------|---------------|---------------------|-------------|
|                  |           |                    |               |                  |               |                     |             |
| )deslání žádosti | 2         | 5. 3. 2020         | Požada        | avek na doplnění | 25. 6. 2020   | Vydáno bez podmínek | 20, 7, 2020 |

#### Záložka Historie

Záložka historie je automaticky generovaný log událostí ve složce úkonu DOSS. Všechny editační činnosti uživatele, doplnění nových údajů, editace stávajících údajů, změny stavů, mazání poznámek, dokumentů, jsou doprovázené záznamem do historie, která identifikuje původce změny, čas změny a charakter změny. U změny datumových položek, nebo změny stavu (fáze) úkonu, je dále uvedena původní a nová hodnota.

| Poznámky (1)                                | Úkoly (2) | Podrobné informace | Historie (16)                                                                                                   | Upozornění (2/0)                                                                                                | Dokumenty (5)                              |
|---------------------------------------------|-----------|--------------------|----------------------------------------------------------------------------------------------------|----------------------------------------------------------------------------------------------------|--------------------------------------------|
|                                             |           |                    |                                                                                                    |                                                                                                    |                                            |
| 30.09.20 10:39                              | (a.r.a.)  | - 389              | alandi ng katalang katalang katalang katalang katalang katalang katalang katalang katalang katalang katalang ka | s our Protation definiers                                                                                       | anin'i Amerika                             |
| uska stastna (HH                            | S.r.0.)   |                    |                                                                                                    |                                                                                                    |                                            |
| <b>30.09.20 10:39</b><br>Eliška Šťastná (HH | s.r.o.)   | 198                | endle starovskare                                                                                               | anis piliterella i net l                                                                                        | ing an an an an an an an an an an an an an |
| 08.09.20 13:20                              | ,         |                    | and the second                                                                                                  | An the second                                                                                                   | ow, wast-ook                               |
| Eliška Šťastná (HH                          | s.r.o.)   |                    |                                                                                                    | e en la responsión de la composition de la composition de la composition de la composition de la composition de |                                            |

#### Záložka Upozornění

Záložka Upozornění zobrazuje všechna systémová upozornění – hlášení, k danému úkonu DOSS. Hlášky vznikají na základě definice upozornění podle tabulek v kap. Rozhodnutí a Další úkony. Obdobně jako v kartě přehled lze i zde jednotlivé hlášky mazat nebo archivovat. Archivace znamená přesunutí hlášky do složky Archiv.

|   | Poznamky (1) | UKOIY (2) | Fourobrie informace | Historie (10)      | opozomeni (5/0)              | bokumenty (b)                                                                                                   |          |        |
|---|--------------|-----------|---------------------|--------------------|------------------------------|----------------------------------------------------------------------------------------------------|----------|--------|
| ÷ | SEŘADIT DLE  | DATA 🐙    |                     |                    |                              |                                                                                                    | DORUČENÁ | ARCHIV |
| + | 27. 9, 2020  | Termín    | (1848)              | and and the second | Selection in the             | nganan cananam cara anal tang kata                                                                              |          |        |
| ÷ | 2. 3. 2020   | Termín    | Nada                | eana quire shi     | naje poste je na slove je na | an de destant de la martine de la martine de la martine de la martine de la martine de la martine de la martine |          | Î 🗖    |
| ÷ | 20. 2. 2020  | Termín    | 565 a               | parte provident    | sere delle porte a           | and style parties and support of a set of the set of the set of the                                             |          | ۵ 🗖    |

#### Záložka Dokumenty

Záložka Dokumenty slouží k vložení digitálních dokumentů, které vznikly při řešení úkonu. Uživatel má možnost vložit libovolný dokument, který má vztah k řešenému úkonu. Žádost o vyjádření, odpovědi orgánu, podpůrné dokumenty z PD, skeny, obrázky. Dokument se řídí obdobnými pravidly jako Poznámky. Dokument má ve vlastnictví uživatel, který jej do systému nahrál. Tento uživatel může dokument dále editovat (měnit typ, popis, název), nebo smazat. O editaci či smazání dokumentu vzniká záznam do historie úkonu. Ostatní uživatelé dokument vidí, ale editovat / mazat ji nemohou. Mohou si jej zobrazit, nebo stáhnout.

Pro nahrání dokumentu slouží pole nad zobrazeným obsahem složky.

Pokud dojde ke smazání dokumentu uživatelem, pak systémově dokument smazané není. VUI aplikace je pouze nezobrazený. Administrátor má možnost přes statický filtr Zobrazit zrušené možnost, zobrazit i zrušené dokumenty (vždy stav dokumentu před zrušením). Každý dokument má zobrazeny atributy ve složení typ dokumentu, systémové id, datum vložení (editace), poznámku a identifikaci uživatele, který dokument vložil. Typ dokumentu slouží k bližší kategorizaci charakteru dokumentu a k příp. možnosti konkrétní typ dokumentu hromadně stáhnout.

Ve složce úkonu DOSS je možné kategorizovat tyto typy dokumentů:

- <u>Podklad</u> všechny druhy dokumentů mimo:
- <u>Dokument k rozhodnutí</u> dokumenty o které poskytují informace o rozhodnutí orgánu DOSS, např. sken finálního rozhodnutí / souhlasu / stanoviska.

| Pozná     | ámky (1)             | Úkoly (2) | Podrobné informace | Historie (16) | Upozornění (3/0)       | Dokumenty (3)     |                                  |                 |       |
|-----------|----------------------|-----------|--------------------|---------------|------------------------|-------------------|----------------------------------|-----------------|-------|
|           |                      |           |                    |               | Vložte                 | nové dokumenty př | etažením, nebo je vyberte z počí | itače.          |       |
| Zobrazil  | t zrušené            |           |                    |               |                        |                   |                                  |                 |       |
|           |                      | NÁZEV     | / •                |               | POZ <mark>NÁMKA</mark> |                   | NAHRÁL \$                        | DATUM NAHRÁNÍ 👻 |       |
| Do<br>Id: | okument k ro<br>3535 | ozhodnutí |                    |               |                        | Lighter of        | e ateriatoria o                  | 15.11.23 10:53  | ۵ 🧳   |
| Po<br>id: | dklad<br>3534        |           |                    | Star of p     | one setteres.          | Sanoprati ot      | e des de las est                 | 15.11.23 10:53  | ۲ 🏈 🕐 |
| Po<br>id: | dklad<br>3533        | ing th    |                    |               |                        | Second Second     | e dan Maran (                    | 15.11.23 10:53  | ۵ 🥓 🛍 |

#### Karta Verze PD

Modul disponuje samostatnou evidencí verzí (změn) projektové dokumentace (verze PD). Je umožněno zaznamenat aktuální a vést historii minulých verzí projektové dokumentace s jejich popisem. Každou verzi popisuje její číselné označení a stav k datu. Předpokládá se, že mohou existovat pracovní "meziverze" projektu, které nejsou striktně zvlášť číslované. Proto je možné pro jednu verzi dokumentace evidovat více datumů platnosti. Může tedy existovat více datumových verzí jednoho číselného označení. Ty se liší datumem platnosti. Na základě prostého datumového souladu, je pak vyhodnocováno, v jaké verzi a datu projektové dokumentace, byl konkrétní úkon odeslán dotčenému orgánu. Předpokladem je fakt, že v den odeslání úkonu na dotčený orgán, je tento úkon v souladu s aktuálně platnou PP. Následně se bude evidovat, zda je úkon v souladu s aktuální verzí PD, nebo není.

I v případě, že úkon vznikl v době existence aktuálně neplatné verze PD nutně neznamená, že je nutné ho vyhodnotit jako neodpovídající. Následné změny PD se mohly týkat jiných technických parametrů, které na konkrétní úkon DOSS neměly vliv. Bude tedy možné, aby uživatel označil úkon DOSS jako odpovídající aktuálnímu stavu PD i v případě, kdy byl odeslán orgánu v čase, kdy platila aktuálně již neplatná verze PD. Při odeslání úkonu dotčenému orgánu dostává úkon přidělenu aktuální platnou verzi PD v čase odeslání. Předpokládá se, že při odeslání je kontrolován a uživatelem zajištěn soulad žádosti s aktuální verzí PD. Pokud se následně změní verze PD, je úkon označen k přezkumu, a to za situace, kdy parametry nové zadané verze PD kolidují s úkonem, resp. nová verze PD označila kategorii úkonu jako kategorii dotčenou změnou. V takové situaci musí uživatel posoudit, zda je úkon v souladu s novou verzí PD, nebo není. Výsledek posouzení může být buď v souladu, nebo v nesouladu.

Jedním z atributů založení nové verze, je i volba kategorií dotčených orgánů. Pokud uživatel zvolí konkrétní kategorie jako dotčené novou verzí, bude s verzí PD naloženo tak, že nutnost přezkumu existujících úkonů PD se omezí pouze na kategorie takto označené. Úkony DOSS z ostatních neoznačených kategorií se automaticky označí jako "v souladu s PD" a není nutné je ze strany uživatele přezkoumat. Pokud uživatel neoznačí při zavádění nové verze žádnou kategorii, má se za to, že je nutné přezkoumat všechny existující úkony DOSS, které jsou v době vydání nové verze PD min. ve stavu Odesláno.

| Verze            | dotčené kategorie orgánů                                                     | úkon   | kategorie orgánu | automatické<br>vyhodnocení stavu po<br>zavedení verze | posouzení<br>uživatele | výsledný soulad |                                                                                                    |
|------------------|------------------------------------------------------------------------------|--------|------------------|-------------------------------------------------------|------------------------|-----------------|----------------------------------------------------------------------------------------------------|
| 1.0. (1.1.2023)  | vše                                                                          |        |                  |                                                       |                        |                 |                                                                                                    |
|                  |                                                                              | úkon A | 11               | zakladní stav                                         | ne                     | vyhovuje        |                                                                                                    |
|                  |                                                                              | úkon B | 12               | zakladní stav                                         | ne                     | vyhovuje        |                                                                                                    |
| 1.1. (2.3.2023)  | vše (uživatel neoznačil žádkou<br>kategorii jako dotčenou změnou)            |        |                  |                                                       |                        |                 | Ve verzi nejsou žádné konkrétní<br>kategorie, kterých se změny týkají, je<br>nutno posoudit všechny úkony                |
|                  |                                                                              | úkon A | 11               | přezkum                                               | ano                    | vyhovuje        |                                                                                                    |
|                  |                                                                              | úkon B | 12               | přezkum                                               | ano                    | vyhovuje        |                                                                                                    |
| 1.2. (15.6.2023) | 5,6,11 (uživvatel označil tři<br>konkrétní kategorie jako dotčené<br>změnou) |        |                  |                                                       |                        |                 | Změna verze ovlivňuje kategorie<br>5,6,11, na ostatní nemá změna verze<br>vliv. Posuzuje se soulad úkonu A -<br>vyhovuje |
|                  |                                                                              | úkon A | 11               | přezkum                                               | ano                    | vyhovuje        |                                                                                                    |
|                  |                                                                              | úkon B | 12               |                                                       | ne                     | vyhovuje        |                                                                                                    |
| 1.2 (25.6.2023)  | 12                                                                           |        |                  |                                                       |                        |                 | Změna verze ovlivňuje kategorii 12,<br>na ostatní nemá změna verze vliv.<br>Posuzuje se soulad úkonu B -<br>nevyhovuje   |
|                  |                                                                              | úkon A | 11               |                                                       | ne                     | vyhovuje        |                                                                                                    |
|                  |                                                                              | úkon B | 12               | přezkum                                               | ano                    | nevyhovuje      | J                                                                                                    |

Jednotlivé stavy úkonu kverzím PD:

< v souladu s PD

🕻 nutný přezkum souladu

A v nesouladu s PD

Karta Verze PD se skládá ze seznamu evidovaných verzí PD a možnosti vložit novou verzi PD.

| =             | E DOSS DETAIL AKCE DOSS             |  |               | DSS<br>tail akce DOSS | (890562478     | 1) Modernizace úseku abc - xyz Manažer akcesina o navie sig                                                    | <b>*</b> • • • •             | SPRÁVA<br>ŽELEZNIC     |
|---------------|-------------------------------------|--|---------------|-----------------------|----------------|----------------------------------------------------------------------------------------------------|------------------------------|------------------------|
| 60<br>0<br>11 | PŘEHLED<br>KARTA AKCE<br>ÚKONY DOSS |  | NOVÁ VERZE PD |                       |                |                                                                                                    |                              |                        |
|               | VERZE PD                            |  |               |                       |                |                                                                                                    |                              |                        |
| 4             | EXPORTY                             |  | VERZE PD 🖨    | PLATNOST OD \$        | PLATNOST DO \$ | POPIS VERZE                                                                                                    | AUTOR ZÁZNAMU                | DOTČENÉ KATEGORIE DOSS |
|               | MASTAVEN                            |  | 2.0           | 16. 9. 2023           |                | and a second second second second second second second second second second second second second second second | g Eliška Šťastná (HH s.r.o.) | III 2                  |
|               |                                     |  | 2.0           | 1. 9. 2023            | 15. 9. 2023    | annan an an an an an an an an an an an a                                                                       | Eliška Šťastná (HH s.r.o.)   | III 3                  |
|               |                                     |  | 1.9           | 1. 6. 2023            | 31.8.2023      | annangung, mulakonangung, mangung, mulakonangung, mula                                                         | Eliška Šťastná (HH s.r.o.)   | neurčeno               |

| Kliknutí na tl  | nová verze | PD vvvolá | dialog pro   | vložení nové | verze PD |
|-----------------|------------|-----------|--------------|--------------|----------|
| KIIKIIGU IIG UL |            |           | i ululog pro |              |          |

| lová verze projektové  | dokumentace    | Vložení nové verze PD | × |
|------------------------|----------------|-----------------------|---|
| Číslo verze            |                |                       |   |
| Popis verze            |                |                       |   |
| Platná od              | aktuální datum | <b>m</b>              |   |
| Dotčené kategorie DOSS | Vybrat         | ×                     |   |
|                        |                | ULOŽIT ZMĚNY          |   |

- Ve složce úkonu DOSS, v menu Možnosti, je úloha Soulad s PD. Pomocí této úlohy lze úkon označit jako v souladu s PD, popř. v nesouladu s PD, pokud je nutný přezkum s aktuální verzí PD. Dialog zobrazí verzi PD v době odeslání úkonu na dotčený orgán, aktuální verzi a příp. počet verzí mezi těmito dvěma verzemi s proklikem do karty Verze PD. Uživatel vyhodnotí soulad a rozhodne. Pokud označí úkon tak, že je v nesouladu s PD, má nabídnuto několik možností jak pokračovat.
  - Zrušit úkon
  - Uložit stav nesouladu s PD a přejít na dialog pro vytvoření uživatelského úkolu
  - Uložit stav bez další akce
  - Zrušit uložení.

| Soulad úkonu DO  | Soulad s projektovou dokumentací                                                                |
|------------------|-------------------------------------------------------------------------------------------------|
| Verze PD při od  | eslání úkonu na dotčený orgán                                                                   |
| Číslo<br>Popis   |                                                                                                 |
| Aktuální verze F | D                                                                                               |
| Číslo<br>Popis   | 2.23<br>Share show the state show the state show the state show the state show the state state. |
| Mezi verzí PD p  | při odeslání úkonu a aktuální verzí PD je dalších <u>5</u> meziverzí PD.                        |
| Závěr vyhodno    | cení ÚKON JE V SOULADU S PD ÚKON NENÍ V SOULADU S PD                                            |
|                  |                                                                                                 |
|                  | POTVRDIT                                                                                        |

| Úkon bude ozn                         | ačen jako neodpovída<br>Jak dále j   | ijící aktuální verzi proje<br>postupovat? | ktové dokumentace |
|---------------------------------------|--------------------------------------|-------------------------------------------|-------------------|
| Úkon potřebuji <b>ZRUŠIT</b>          |                                      |                                           |                   |
| Úkon ponechat v aktuálním stavu řeš   | ení, přejít na vytvoření nového prac | ovního úkolu                              |                   |
| Pouze uložit stav nesouladu s PD, žád | ná další akce                        |                                           |                   |
| Pouze ulozit stav nesouladu s PD, žád | na dalsi akce POTVRDIT               | ZRUŠIT ZMĚNY                              |                   |

# **Karta Exporty**

Karta exporty umožní exportovat data z aplikace do formátu MS Excel, popř. stáhnout vložené soubory. K dispozici budou dva exporty

- Export úkonů DOSS
- Export dokumentů typu Výsledek úkonu DOSS

Oba exporty dají dohromady podklad, který může být dále poskytován jako výsledek činnosti.

# Export úkonů DOSS

Jde o export do formátu MS Excel v neformátované formě. Sloupce v exportu:

- Dotčený orgán
- Bližší identifikace (odbor, úsek, pracoviště,...)
- Typ úkonu (rozhodnutí, další úkon se specifikací konkrétního typu)
- Stav úkonu
- Sloupce datumů, jednotlivé sloupce, pro každý stav a fázi solo sloupec s datumem stavu
- Datum poslední změny
- Autor poslední změny
- Další očekávaný termín

- Předchozí úkon
- Navazující úkon
- Verze PD
- Název souboru typu Výsledek úkonu DOSS

Bude možné samostatně exportovat úkony s dělením

- Všechny úkony
- Platné (nezrušené) úkony
- Ukončené úkony
- Zastavené, záporně vydané úkony

Export dokumentů typu Výsledek úkonu DOSS

Export do archivu ZIP stáhne všechny dokumenty typu "Výsledek úkonu DOSS". Pozn. název souboru je součástí exportu do XLS.

#### Karta Nastavení

- Obsah karty nastavení bude sloužit pro administrátorské úkony a nastavení, které bude provoz projektu vyžadovat. Přesný rozsah obsahu karty nastavení vyplyne při realizaci vývoje modulu. Nepředpokládá se žádná složitá účast Administrátora při provozu modulu DOSS. V kartě nastavení půjde editovat:
  - základní údaje o akci
  - správa uživatelů (přiřazení role ke stavbě stávajícím uživatelům)

# Další agendy modulu DOSS

#### Nahrazení / propojení úkonu

Ve složce úkonu je v Možnostech (viz kap. Složka úkonu DOSS) položka Propojit úkon. Pokud mají úkony řešené v aplikaci na sebe určité vazby, jeden nahrazuje druhý, či jsou jiným způsobem propojeny, mohou být takto v aplikaci vedené. Uživatel kliknutím na tlačítko Propojit úkon vyvolá dialog pro propojení úkonů. Vzájemně propojeny mohou být i dva "platné" úkony. Jeden úkon může být propojen i na více dalších úkonů stejným směrem, tj. úkon může být předchůdcem, může souviset či navazovat na více úkonů.

| Propojení úkonů                   |               | Propojení úkonů                                                                          |   | x |
|-----------------------------------|---------------|------------------------------------------------------------------------------------------|---|---|
| Vazba                             |               | Vkon je předchůdcem                                                                      |   |   |
| Propojený úkon<br>Důvod propojení | $\rightarrow$ | Souhlas (založeno 30.10.2023) ORP Pohořelice, odbor životního prostředí, (3) ochrana vod | ~ |   |
| Vazba                             |               | Úkon <b>souvi</b> sí s                                                                   |   |   |
| Propojený úkon<br>Důvod propojení | ₽             | vybrat                                                                                   | ~ |   |
| Vazba                             |               | Úkon <b>navazuje</b> na                                                                  |   |   |
| Propojený úkon<br>Důvod propojení | +             | vybrat                                                                                   | ~ |   |
|                                   |               | ULOŽIT ZMĚNY                                                                             |   |   |

Pokud jsou úkony jednou propojeny, propíše se vazba mezi nimi do obou úkonů. Uvádí se důvod propojení úkonů. Propojení lze zrušit odstraněním zatržítka Vazba.

Propojení je následně zobrazeno v přehledu úkonů, ve sloupci Propojení, ikonou navazujícího

úkonu — , ikonou souvisejícího úkonu a ikonou předcházejícího úkonu — . Ikony doprovází datum provázání. Při najetí na ikonu propojení je zobrazen název propojeného úkonu s možností prokliku.

| ÚKOLY 🗢 | DALŠÍ OČEKÁVANÝ<br>TERMÍN | PROPOJENÍ 🗢                                  | PLATNOST DO 🗢          | VERZE PD 🗢 |
|---------|---------------------------|----------------------------------------------|------------------------|------------|
| 0       | 20. 11. 2023              | → Následující úko<br><u>Stanovisko</u> (zalo | n<br>oženo 30.10.2023) | 2.0        |
| 0       | -                         | - 20. 11. 2025                               | LUI 10. LULD           | 1.9        |
| 2       | A nestanoveno             | ₹ 12.10.2023                                 | -                      | 2.0        |

# Úkol

Ve složce úkonu je v menu Možnosti (viz kap. Složka úkonu DOSS) položka Nový úkol. Jedná se o funkcionalitu, která uživateli umožňuje přidělit sobě, či jinému uživateli určitý úkol, nebo připomenutí události. Kliknutím na tlačítko je vyvolán dialog pro zadání úkolu. Úkol je možné zadat sám sobě, nebo jinému uživateli, který má přístup do stavby. Úkol má vždy popis a termín. Je možné zvolit připomenutí úkolu, tak v den termínu je aktivován stav, kdy při příchodu

uživatele do modulu DOSS, je mu zobrazeno upozornění na úkol. V dialogu lze nastavit pozdější připomenutí smazání a úprava úkolu.

| Nový úkol             | Nový úkol                                                                    | × |
|-----------------------|------------------------------------------------------------------------------|---|
| Úkol                  | ÚKOL PRO MĚ<br>ÚKOL PRO KOLEGU<br>Zavolat p. Vydru (domluveno emailem 7.11.) |   |
| Termin<br>Připomenout | d.m.mr 🚔                                                                     |   |
|                       | ULOŽIT ZMĚNY                                                                 |   |

| Nový úkol       |                       |               | Nový úkol    | × |
|-----------------|-----------------------|---------------|--------------|---|
|                 | ÚKOL PRO MĚ           | KOL PRO KOLI  | EGU          |   |
| Úkol            | Zavolat p. Vydru (dom | luveno emaile | em 7.11.)    |   |
| Termín          | d.m.rrm               | <b>m</b>      |              |   |
| Připomenout     | Nepřipomínat          | ~             |              |   |
| Úkol pro kolegu | Vybrat                | ~             |              |   |
|                 |                       |               | ULOŽIT ZMĚNY |   |

Aktivní úkoly s jejich časovým přehledem termínů je součástí karty Přehled, kde je zobrazen rozbalovací seznam úkolů. Seznam je řazen podle termínu úkolu, je zobrazen jeho popis, zdroj (odkaz na úkon DOSS ve kterém byl úkol zadaný) a uživatel, který úkol zadal. Úkoly jsou také zobrazeny v přehledu úkonů, ve sloupci Úkoly s ikonou úkolu a počtem existujících úkolů.

#### Emailová notifikace na zadaný úkol

Každý den v 7h ráno dojde k obeslání uživatele automatickou emailovou notifikací, která ho upozorní, že má naplánované úkoly s dnešním datumem.

Oznámení o založení úkolu odchází za 1h poté, kdy uživatel založí úkol pro někoho jiného. Dotyčný je automaticky upozorněn, že mu byl zadán úkol. Prodleva je k dispozici pro případné smazání nesprávně zadaného úkolu.

Oznámení o zrušení úkolu odchází, pokud uživatel zruší existující úkol pro někoho jiného.

#### Oblíbený úkon

Pro rychlý přístup kaktuálně řešenému úkonu, na jeden klik z úvodní stránky modulu, slouží možnost, označit úkon jako oblíbený. Ve složce případu nad nadpisem úkonu je ikona hvězdy, šedá neaktivní, oranžová aktivní. Kliknutím na ikonu se změní její stav.

| DETAI<br>Úvodní stráni | LAKCE DOSS<br>ka > <u>Seznam akcí</u> > Detail akce DOSS | (8905624781) Modernizace úseku abc - xyz Manažer akce                                             |
|------------------------|----------------------------------------------------------|---------------------------------------------------------------------------------------------------|
|                        | Složka úkonu DOSS                                        | ORP Pohořelice (odbor životního prostředí)<br>(3) ochrana vod<br>Stav: VYŘÍZENÍ ÚKONU (URGENCE) ♥ |
| DETAIL AKCE DOSS       |                                                          | (8905624781) Modernizace úseku abc - xyz Manažer akce                                             |
|                        | Složka úkonu DOSS<br>Typ: Koordinované stanovisko        | ORP Pohořelice (odbor životního prostředí)<br>(3) ochrana vod<br>Stav: VYŘÍZENÍ ÚKONU (URGENCE) ♥ |

Obdobně lze úkon DOSS označit i v přehledu úkolů, sloupec Oblíbené.

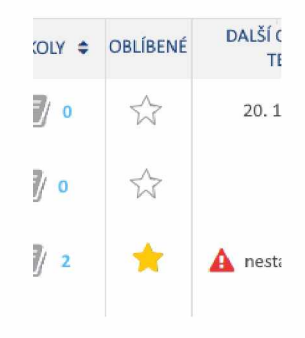

#### Emailové notifikace

Situace, které vyvolají automatickou emailovou notifikaci:

- <u>Uživateli byl zadán úkol</u>. Znění: Uživatel ab Vám v modulu DOSS aplikace MAJA zadal úkol. Stavba *xy*, znění úkolu: *text*, termín: *dd.mm.rrrr*.
- <u>Uživatel zruší úkol pro jiného uživatele</u>. Znění: Uživatel *ab* Vám v modulu DOSS aplikace MAJA zrušil zadaný úkol. Stavba: *xy*, znění úkolu: *text*, termín: *dd.mm.rrrr*.
- <u>Uživatel má úkol na dnes</u>. Znění: V modulu DOSS aplikace MAJA máte na dnes zadané úkoly. Stavba xy, změní úkolu: text.
- <u>Vypršel termín platnosti úkonu DOSS</u>. V den termínu konce platnosti úkonu DOSS dojde k odeslání emailu všem uživatelům s editační rolí pro danou stavbu. Znění: V modulu DOSS aplikace MAJA, vypršela platnost úkonu DOSS *název\_ukonu\_s\_proklikem*, stavba: *xy*.

## Nápověda, uživatelská a administrátorská dokumentace

Modul DOSS bude kompletně pokryt nápovědou k aplikaci. Ta bude připravena ve webovém prostředí Atlassian Confluence, ve kterém je vedena stávající dokumentace MAJA. Nápověda se bude skládat ze dvou částí, uživatelská dokumentace a administrátorská dokumentace. K nápovědě bude přístup přímo z aplikace, standardní ikonou v záhlaví aplikace, nebo na jednotlivých stánkách a dialozích v pravém dolním rohu, stejně jako v ostatních částech aplikace MAJA.

#### Helpdesk

Modul DOSS bude napojen na stávající helpdesk aplikace MAJA ve webovém prostředí Atlassian Jira ServiceDesk. Noví uživatelé s editačním typem role budou při založení jejich role do modulu DOSS pozváni do helpdesku. Stávající uživatelé MAJA mají helpdesk k dispozici.

# 1.2. Popis současného stavu

Funkčnosti nejsou v současnosti v IS MAJA a modul DOSS zapracovány

# 1.3. Návrh řešení

Viz popis požadavku